## Registering teams in BVIS system

 Go to website <u>http://fivb.org/vis/</u> and login using federation's beach volleyball username BVB-(3-letter Country Code) and password.

| Login information                                                                      |                                               |  |
|----------------------------------------------------------------------------------------|-----------------------------------------------|--|
| You are entering a secured area.<br>If you do not currently have a username, please co | ntact our <u>webmaster</u> before proceeding. |  |
| Username:                                                                              | BVB-(Country Code 3 letters)                  |  |
| Password:                                                                              | *****                                         |  |
|                                                                                        | Enter                                         |  |

\*If you do not have a username, please contact AVC Beach Department.

2. Search for the player whom you would like to register them to an event and click 'Search now'

|                              | • Search/register player |                                                |  |  |  |
|------------------------------|--------------------------|------------------------------------------------|--|--|--|
| FIVB Home                    | For (no / name):         | Player name                                    |  |  |  |
| My home page                 | Country:                 |                                                |  |  |  |
| Manage my account<br>Contact | Gender:                  | ● Don't care ○ Only men ○ Only women           |  |  |  |
| Logout                       | Plays:                   | Don't care Only beach Only volley Both         |  |  |  |
|                              | Active:                  | ● Don't care ○ Only beach ○ Only volley ○ Both |  |  |  |
|                              |                          | Search now Reset form                          |  |  |  |

\*If the player has never been registered in the system, please see how to register a player on Page 3.

3. Click 'select' at the player whom you would like to register.

| Your search h | as returned 2 players. |                 |    |          |
|---------------|------------------------|-----------------|----|----------|
| FIVB No.      | Name                   | Team/shirt name | G. |          |
| 1             |                        | · · ·           | F  | select 4 |
| 1             |                        |                 | М  | select   |

4. Click 'register' at the player who will be their team mate.

| First playor                                                |                                                                                                    |                                                                                              |
|-------------------------------------------------------------|----------------------------------------------------------------------------------------------------|----------------------------------------------------------------------------------------------|
| First player                                                |                                                                                                    |                                                                                              |
| FIVB no:                                                    |                                                                                                    |                                                                                              |
| First name:                                                 |                                                                                                    |                                                                                              |
| Last name:                                                  |                                                                                                    |                                                                                              |
| Team/shirt name                                             | n in the second second s |                                                                                              |
|                                                             |                                                                                                    |                                                                                              |
| Previous tean                                               | n mates                                                                                                    |                                                                                              |
| There are 1 playe                                           | ers in the list.                                                                                                    |                                                                                              |
| FIVB No.                                                    |                                                                                                    |                                                                                              |
|                                                             | Name Leam/snirt name                                                                                                    |                                                                                              |
| 1                                                           | vame leam/snirt name                                                                                                    | <u>register</u>                                                                              |
| 1<br>• The player has                                       | not completed the online Anti-doping Educational Programme (Play Clean)                                                                                                    | <u>register</u>                                                                              |
| 1<br>• The player has                                       | not completed the online Anti-doping Educational Programme (Play Clean)                                                                                                    | <u>register</u>                                                                              |
| 1<br>• The player has                                       | not completed the online Anti-doping Educational Programme (Play Clean)                                                                                                    | <u>register</u>                                                                              |
| 1 The player has Other players                              | not completed the online Anti-doping Educational Programme (Play Clean)                                                                                                    | <u>register</u>                                                                              |
| 1<br>• The player has<br>Other players<br>There are 129 pla | not completed the online Anti-doping Educational Programme (Play Clean)                                                                                                    | <u>register</u>                                                                              |
| 1<br>• The player has<br>Other players<br>There are 129 pla | not completed the online Anti-doping Educational Programme (Play Clean)                                                                                                    | register                                                                                     |
| 1 The player has Other players There are 129 pla            | not completed the online Anti-doping Educational Programme (Play Clean)                                                                                                    | register                                                                                     |
| 1 The player has Other players There are 129 pla            | not completed the online Anti-doping Educational Programme (Play Clean)                                                                                                    | register                                                                                     |
| 1<br>• The player has<br>Other players<br>There are 129 pla | not completed the online Anti-doping Educational Programme (Play Clean)                                                                                                    | register<br>register<br>register<br>register                                                 |
| 1<br>• The player has<br>Other players<br>There are 129 pla | not completed the online Anti-doping Educational Programme (Play Clean)                                                                                                    | register<br>register<br>register<br>register<br>register                                     |
| 1<br>• The player has<br>Other players<br>There are 129 pla | not completed the online Anti-doping Educational Programme (Play Clean)                                                                                                    | register<br>register<br>register<br>register<br>register<br>register                         |
| 1<br>• The player has<br>Other players<br>There are 129 pla | not completed the online Anti-doping Educational Programme (Play Clean)                                                                                                    | register<br>register<br>register<br>register<br>register<br>register<br>register             |
| 1<br>• The player has<br>Other players<br>There are 129 pla | not completed the online Anti-doping Educational Programme (Play Clean)                                                                                                    | register<br>register<br>register<br>register<br>register<br>register<br>register<br>register |

5. Check the box at the event you would like to register a team.

| Tournaments                           |                            |        |    |        |        |      |               |   |
|---------------------------------------|----------------------------|--------|----|--------|--------|------|---------------|---|
| There are 69 tournaments in the list. |                            |        |    |        |        |      |               |   |
| Code                                  | Name                       | Ctry.  |    | Dates  |        | Туре | Deadline Reg. |   |
| MTAH2023                              | BPT Futures Tahiti         | P      | LY | 04-Apr | 08-Apr | FUT  | 28-Feb        |   |
| MITP2023                              | BPT Challenge Itapema      | Kana B | RA | 06-Apr | 09-Apr | CHAL | 02-Mar        |   |
| MSQM2023                              | BPT Challenge Saquarema    | Kana B | RA | 13-Apr | 16-Apr | CHAL | 09-Mar        |   |
| MSAM2023                              | AVC Beach Tour Samila Open | T      | ΉA | 14-Apr | 17-Apr | СТ   | 10-Mar        | < |

6. Click 'Submit changes' at the bottom of the page.

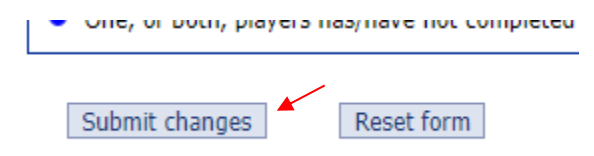

## Registering a new player in BVIS system

 Using Microsoft Edge and go to website <u>http://www.fivb.org/vis2009/</u>. You will have to install Microsoft Silverlight to enter the page. Then, login using federation's main username\* and password.

\*The main username is different from beach username. It begins with **NF-(3-letter Country Code)**, so if you do not know the main username of your federation, please contact us for assistance or FIVB IT Department for receiving your NF's username.

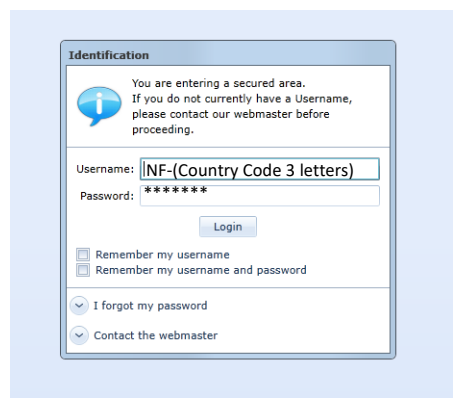

2. Click 'Global' section and click 'Players'

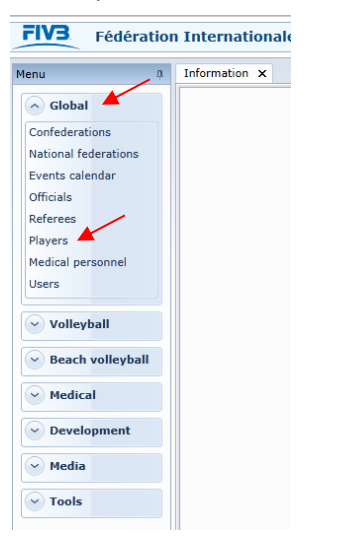

3. Click 'New' at the bottom of the page.

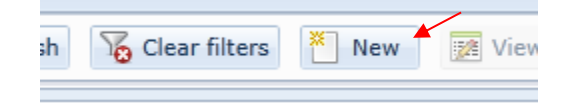

4. Fill the information and check 'Plays:' and 'Active:' in Beach Volleyball, otherwise the player will not appear in the system. When finish, click 'insert'

|                                       | No. conf.:<br>Gender:<br>Plays: 🔽<br>Active: 🔽 | Beach voll | leyball Snow 🗍 V                                                                     | Federation:                                                                                                    |                                                                                                    | •                                                                                                    |
|---------------------------------------|------------------------------------------------|------------|--------------------------------------------------------------------------------------|----------------------------------------------------------------------------------------------------|----------------------------------------------------------------------------------------------------|----------------------------------------------------------------------------------------------------|
| · · · · · · · · · · · · · · · · · · · | No. conf.:<br>Gender:<br>Plays: 🔽<br>Active: 🗹 | Beach voll | leyball Snow 🗍 V                                                                     | Federation:                                                                                                    |                                                                                                    | •                                                                                                    |
| · · · · · · · · · · · · · · · · · · · | No. conf.:<br>Gender:<br>Plays: ✔<br>Active: ✔ | Beach voll | leyball 🖌 Snow 🔲 V                                                                   | Federation:                                                                                                    |                                                                                                    | •                                                                                                    |
|                                       | Gender:<br>Plays: 📝<br>Active: 📝               | Beach voll | leyball Snow 🗌 V                                                                     | Federation:                                                                                                    |                                                                                                    | •                                                                                                    |
|                                       | Plays: 📝<br>Active: 📝                          | Beach voll | leyball 🔄 Snow 📃 V                                                                   | olleyball                                                                                                    |                                                                                                    |                                                                                                    |
|                                       | Active: 🔽                                      |            |                                                                                      |                                                                                                    |                                                                                                    |                                                                                                    |
|                                       |                                                | Beach voll | leyball 📃 Snow 📃 V                                                                   | olleyball                                                                                                    |                                                                                                    |                                                                                                    |
| Volleyball career Vo                  | olleyball trans                                | fers Bead  | ch volleyball career Bei                                                             | ach volleyball transactions                                                                                                    | Education Profile                                                                                                    | Family Miscella                                                                                                    |
|                                       |                                                |            |                                                                                      |                                                                                                    |                                                                                                    |                                                                                                    |
|                                       |                                                |            |                                                                                      |                                                                                                    |                                                                                                    |                                                                                                    |
|                                       |                                                |            |                                                                                      |                                                                                                    |                                                                                                    |                                                                                                    |
|                                       |                                                |            | No image                                                                             |                                                                                                    |                                                                                                    |                                                                                                    |
|                                       |                                                |            |                                                                                      |                                                                                                    |                                                                                                    |                                                                                                    |
|                                       |                                                | •          |                                                                                      |                                                                                                    |                                                                                                    |                                                                                                    |
|                                       |                                                |            | Actions for image                                                                    |                                                                                                    |                                                                                                    |                                                                                                    |
| me:                                   |                                                | Office:    |                                                                                      |                                                                                                    |                                                                                                    |                                                                                                    |
| me:                                   |                                                | Office:    |                                                                                      |                                                                                                    |                                                                                                    |                                                                                                    |
|                                       |                                                |            |                                                                                      |                                                                                                    |                                                                                                    |                                                                                                    |
| e: Enter date 🔳                       | Place:                                         |            | Country:                                                                             | •                                                                                                    |                                                                                                    |                                                                                                    |
|                                       |                                                |            |                                                                                      | •                                                                                                    |                                                                                                    |                                                                                                    |
| No.:                                  |                                                |            |                                                                                      |                                                                                                    |                                                                                                    |                                                                                                    |
| ued: Enter date                       |                                                | Validity:  | Enter date                                                                           |                                                                                                    |                                                                                                    |                                                                                                    |
|                                       |                                                |            |                                                                                      |                                                                                                    |                                                                                                    |                                                                                                    |
| known                                 |                                                |            |                                                                                      | •                                                                                                    |                                                                                                    |                                                                                                    |
|                                       |                                                |            |                                                                                      |                                                                                                    |                                                                                                    |                                                                                                    |
| tar data                              |                                                |            |                                                                                      |                                                                                                    |                                                                                                    |                                                                                                    |
|                                       | ne:                                            | ne:        | ne: Office:<br>ne: Office:<br>: Enter date Place:<br>:: Enter date Validity:<br>nown | No image Actions for image Actions for image  Enter date No image No image Actions for image  Enter date No office: Country: Country: Coun | No image No image Actions for image Actions for image Actions Actions for image Actions Actions Actions for image Action | No image No image Actions for image Actions for image Actions Actions for image Actions Actions Actions Actions Actions Actions Actions Ac |